## Handleiding MailMerge

Als attachment bij deze e-mail vindt u het excelfile EXPORT.XLS bewaar dit file op dezelfde plaats als uw Word-document.

Open nu uw Word-document

Ga naar: Insert  $\rightarrow$  textbox

Verplaats de textbox naar de gewenste positie in de brief. Klik in de textbox

Ga naar: Format  $\rightarrow$  Text Box Hier kunt u bijvoorbeeld voor geen kaderlijn kiezen Line  $\rightarrow$  Color  $\rightarrow$  no line

Ga naar: Tools  $\rightarrow$  Letters and Mailing  $\rightarrow$  MailMerge

Er zal zich nu aan de rechterkant van het scherm een MailMerge scherm openen. Bovenaan ziet u de verschillende keuze mogelijkheden. Onderaan vindt u de verschillende stappen van de MailMerge.

Kies nu boven  $\rightarrow$  Letters onder  $\rightarrow$  Next: Starting document

boven  $\rightarrow$  Use the current document onder  $\rightarrow$  Next: Select recipients

boven  $\rightarrow$  Use an existing list boven  $\rightarrow$  Browse (selecteer nu het EXPORT.XLS file) druk bij een foutmelding op Esc (Escape) Entire spreadsheet  $\rightarrow$  OK  $\rightarrow$  OK Onder  $\rightarrow$  next: write your letter

Klik in de Textbox Boven  $\rightarrow$  Address block  $\rightarrow 1^{e}$  vakje uitzetten  $\rightarrow$  Match Fiels Company  $\rightarrow$  naam Adress  $1 \rightarrow f_{adres}$ City  $\rightarrow f_{plaats}$ State  $\rightarrow f_{land}$ Postal Code  $\rightarrow f_{pcode}$  $\rightarrow ok \rightarrow ok$ Onder  $\rightarrow$  Next: Preview your Letters

U kunt nu uw brieven 1 voor 1 bekijken Wilt u een bepaald adres niet printen dan kunt u dit adres verwijderen Door op Exclude this recipiënt te klikken

U kunt ook de gehele lijst door lopen en de ongewenste adressen uitzetten. Wanneer u tevreden bent kunt u de MailMerge uitvoeren. Er wordt dan voor elk geselecteerde adres een brief aangemaakt.

Kies nu:

Onder  $\rightarrow$  NEXT: COMPLETE THE MERGE

Sla het document op En druk de brieven af.